## VEJA O PASSO A PASSO PARA REALIZAR A ATUALIZAÇÃO CADASTRAL

O banner da homepage do portal da FioSaúde direciona para o endereço da área restrita do site, em <u>https://portal.fiosaude.org.br/login</u>. Ali o beneficiário deverá fazer seu login individualizado (com CPF ou matrícula do plano), digitando sua senha (ou usando as opções "Esqueceu a senha?", ou "Primeiro Acesso").

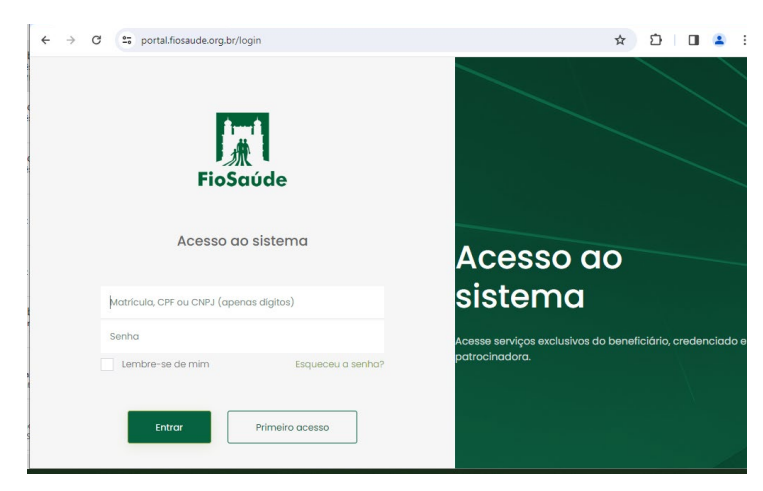

O link para acesso à página do site da atualização cadastral é:

https://portal.fiosaude.org.br/login

Nele.é.preciso.fazer.login.individualizado.

Após o login, o beneficiário será direcionado à página com os links da área restrita. Basta clicar no link "Entre AQUI para atualizar o seu cadastro!" ou no botão de Atualização de cadastro.

| FICIÁRIO TITULAR              | Bem-vindo b                               | eneficiário               |                         |                             |                            |
|-------------------------------|-------------------------------------------|---------------------------|-------------------------|-----------------------------|----------------------------|
| Home                          |                                           |                           |                         |                             | A.                         |
| Carta de atendimento          | Entre AQUI para atualizar o seu cadastro! |                           |                         |                             |                            |
| Senhas                        |                                           |                           |                         |                             |                            |
| Segunda via de boletos        |                                           |                           |                         | Extrato de                  |                            |
| Extrato de utilização         | Extrato de<br>utilização                  | Segunda via de<br>boletos | renda                   | copartipação a<br>descontar | folha                      |
| Descontos                     |                                           | EL<br>e                   | %                       | 0                           | ×                          |
| Coparticipação a<br>descontar |                                           |                           |                         |                             |                            |
| Reembolso >                   | Senhas                                    | Reanálise de<br>negativas | Carta de<br>atendimento | Reembolso                   | Calendário de<br>reembolso |
| PIN - SS                      | <b>H</b>                                  | 0                         | $\sim$                  | 5                           | **                         |
| Imposto de renda              |                                           | _                         |                         |                             |                            |
| Cartas de indeferimento       | Portal de<br>informação do                | Detalhe dos<br>planos da  | Teleconsulta            | Exclusão do                 | Atualização de             |
| Reanálise de negativa         | beneficiário                              | FloSaúde                  | _                       | piano                       | cudusito                   |

O formulário de atualização cadastral será aberto. Basta verificar se algum dado já preenchido precisa ser atualizado e fazer a digitação, apagando e inserindo dados novos nos locais necessários. Se não houver necessidade de atualizar nada, basta seguir direto para a etapa final, clicando no botão "Salvar alterações".

| $\leftrightarrow$ $\rightarrow$ C 🖙 atualizacao-cadastral.fiosaude.org.b ڬ 🔯 🏠   🔲 😩 🗄 |
|----------------------------------------------------------------------------------------|
| 📃 🕅 🔚 🔚 FioSaúde                                                                       |
| Dados do TITULAR                                                                       |
| Cidade                                                                                 |
| Rua                                                                                    |
| Número                                                                                 |
| Complemento                                                                            |
|                                                                                        |
| Salvar Alterações                                                                      |